# Configurar o tronco SIP TLS no Communications Manager com um certificado assinado pela CA

## Contents

Introduction **Prerequisites** Requirements **Componentes Utilizados** Informações de Apoio Configurar Etapa 1. Usar a CA pública ou a CA de configuração no Windows Server 2003 Etapa 2. Verificar o nome do host e as configurações Etapa 3. Gerar e baixar a solicitação de assinatura de certificado (CSR) Etapa 4. Assinar o CSR com a Autoridade de Certificação do Microsoft Windows 2003 Etapa 5. Obter o certificado raiz do CA Etapa 6. Carregar certificado raiz de CA como confiança do CallManager Passo 7. Carregar certificado CSR do CallManager como certificado do CallManager. Etapa 8. Criar perfis de seguranca de tronco SIP Etapa 9. Criar troncos SIP Etapa 10. Criar padrões de rota Verificar Troubleshoot Coletar Captura de Pacotes no CUCM Coletar rastreamentos do CUCM

## Introduction

Este documento descreve um processo passo a passo para configurar o Tronco TLS (Transport Layer Security) do Session Initiation Protocol (SIP) no Communications Manager com um certificado assinado Certificate Authority (CA).

Depois de seguir este documento, as mensagens SIP entre dois clusters serão criptografadas usando o TLS.

## Prerequisites

#### Requirements

A Cisco recomenda que você conheça:

- Cisco Unified Communications Manager (CUCM)
- SIP

#### **Componentes Utilizados**

As informações neste documento são baseadas nestas versões de software:

- CUCM versão 9.1(2)
  CUCM versão 10.5(2)
- Microsoft Windows Server 2003 como CA

The information in this document was created from the devices in a specific lab environment. All of the devices used in this document started with a cleared (default) configuration. If your network is live, make sure that you understand the potential impact of any command.

### Informações de Apoio

Como mostrado nesta imagem, o Handshake SSL usa Certificados.

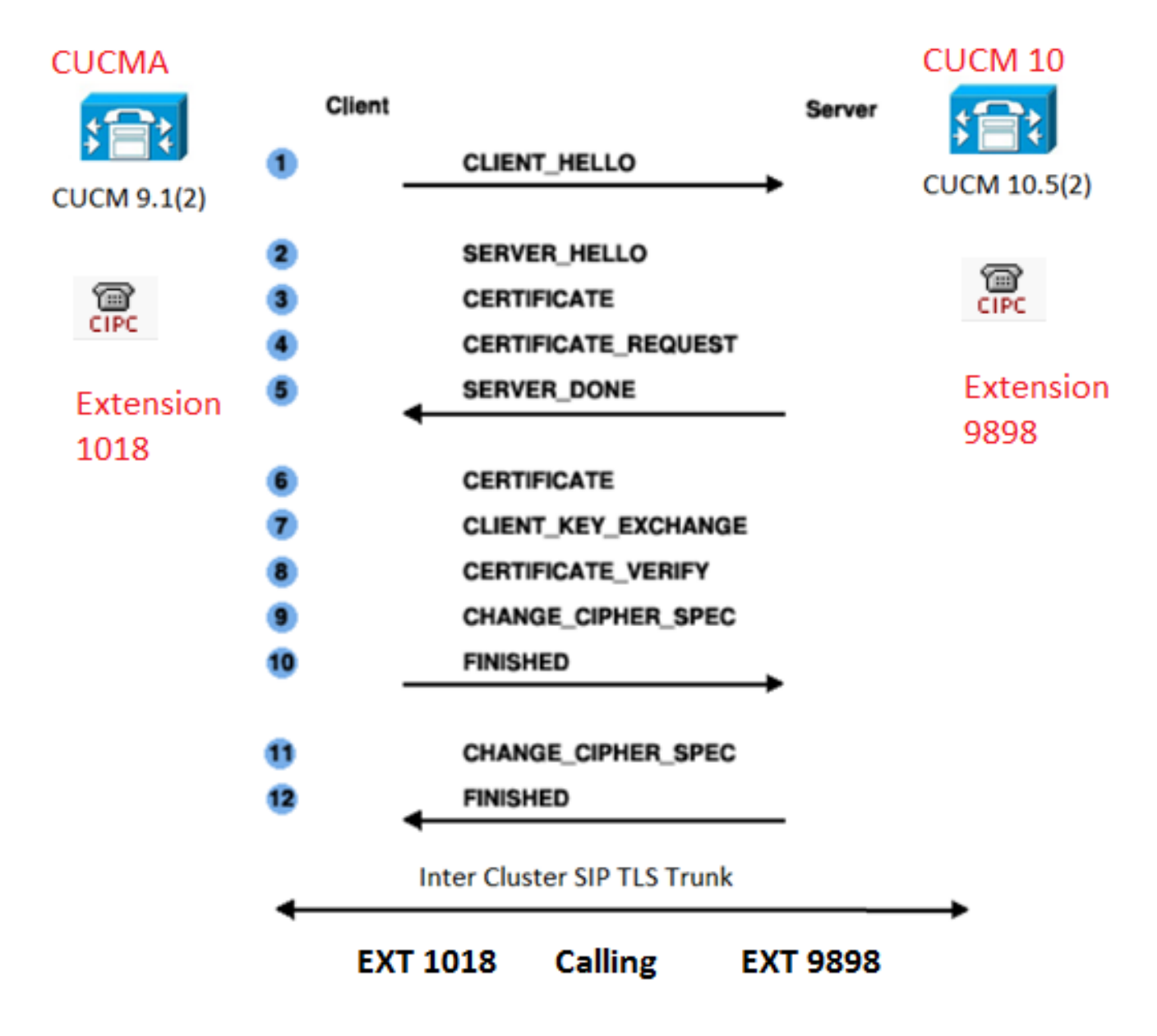

#### Consulte o link: Configurar CA no Windows 2003 Server

Etapa 2. Verificar o nome do host e as configurações

Os certificados são baseados em nomes. Verifique se os nomes estão corretos antes de iniciar.

From SSH CLI
admin:show cert own CallManager
SignatureAlgorithm: SHA1withRSA (1.2.840.113549.1.1.5)
Issuer Name: CN=CUCMA, OU=cisco, O=cisco, L=cisco, ST=cisco, C=IN
Subject Name: CN=CUCMA, OU=cisco, O=cisco, L=cisco, ST=cisco, C=IN

Para alterar o nome do host, consulte o link: Alterar o nome do host no CUCM

Etapa 3. Gerar e baixar a solicitação de assinatura de certificado (CSR)

#### CUCM 9.1(2)

Para gerar o CSR, navegue até OS Admin > Segurança > Gerenciamento de certificado > Gerar CSR

No campo Nome do certificado, selecione a opção CallManager na lista suspensa.

| Generate Certificate Signing Request                                                                      |
|----------------------------------------------------------------------------------------------------|
| Generate CSR Close                                                                                        |
| Status Warning: Generating a new CSR will overwrite the existing CSR Generate Certificate Signing Request |
| Certificate Name* CallManager 🗸                                                                           |
| Generate CSR Close                                                                                        |

Para baixar o CSR, navegue até OS Admin > Security > Certificate Management > Download CSR

No campo Nome do certificado, selecione a opção CallManager na lista suspensa.

| Download Certificate Signing Request                               |
|--------------------------------------------------------------------|
| Download CSR Close                                                 |
|                                                                    |
| Status                                                             |
| Certificate names not listed below do not have a corresponding CSR |
| Download Certificate Signing Request                               |
|                                                                    |
| Certificate Name* CallManager -                                    |
|                                                                    |
| - Download CSR Close                                               |

#### CUCM 10.5(2)

Para gerar o CSR, navegue até OS Admin > Segurança > Gerenciamento de Certificados > Gerar CSR

1. No campo Certificate Purpose (Finalidade do certificado), selecione CallManager na lista suspensa.

2. No campo Tamanho da chave, selecione 1024 na lista suspensa.

3. No campo Hash Algorithm, selecione SHA1 na lista suspensa.

| Generate Certificate Sigi      | ning Request                                                                            |
|--------------------------------|-----------------------------------------------------------------------------------------|
| Generate 🖳 Close               |                                                                                         |
| -Status<br>Warning: Generating | a new CSR for a specific certificate type will overwrite the existing CSR for that type |
| -Generate Certificate Sigi     | ning Request                                                                            |
| Certificate Purpose*           | CallManager                                                                             |
| Distribution*                  | CUCM10 T                                                                                |
| Common Name*                   | CUCM10                                                                                  |
| Subject Alternate Name         | s (SANs)                                                                                |
| Parent Domain                  |                                                                                         |
| Key Length*                    | 1024                                                                                    |
| Hash Algorithm*                | SHA1                                                                                    |
| Generate Close                 |                                                                                         |

Para baixar o CSR, navegue até OS Admin > Security > Certificate Management > Download

CSRNo campo Propósito do certificado, selecione a opção CallManager na lista suspensa.

| Download Certificate Signing Request                                                  |
|---------------------------------------------------------------------------------------|
| Download CSR Close                                                                    |
| Status<br>Certificate names not listed below do not have a corresponding CSR          |
| Download Certificate Signing Request         Certificate Purpose*         CallManager |
| Download CSR Close                                                                    |

Note: O CSR do CallManager é gerado com as chaves Rivest-Shamir-Addleman (RSA) de 1024 bits.Etapa 4. Assinar o CSR com a Autoridade de Certificação do Microsoft Windows 2003Estas são informações opcionais para assinar o CSR com a CA do Microsoft Windows 2003.1. Abra a autoridade de

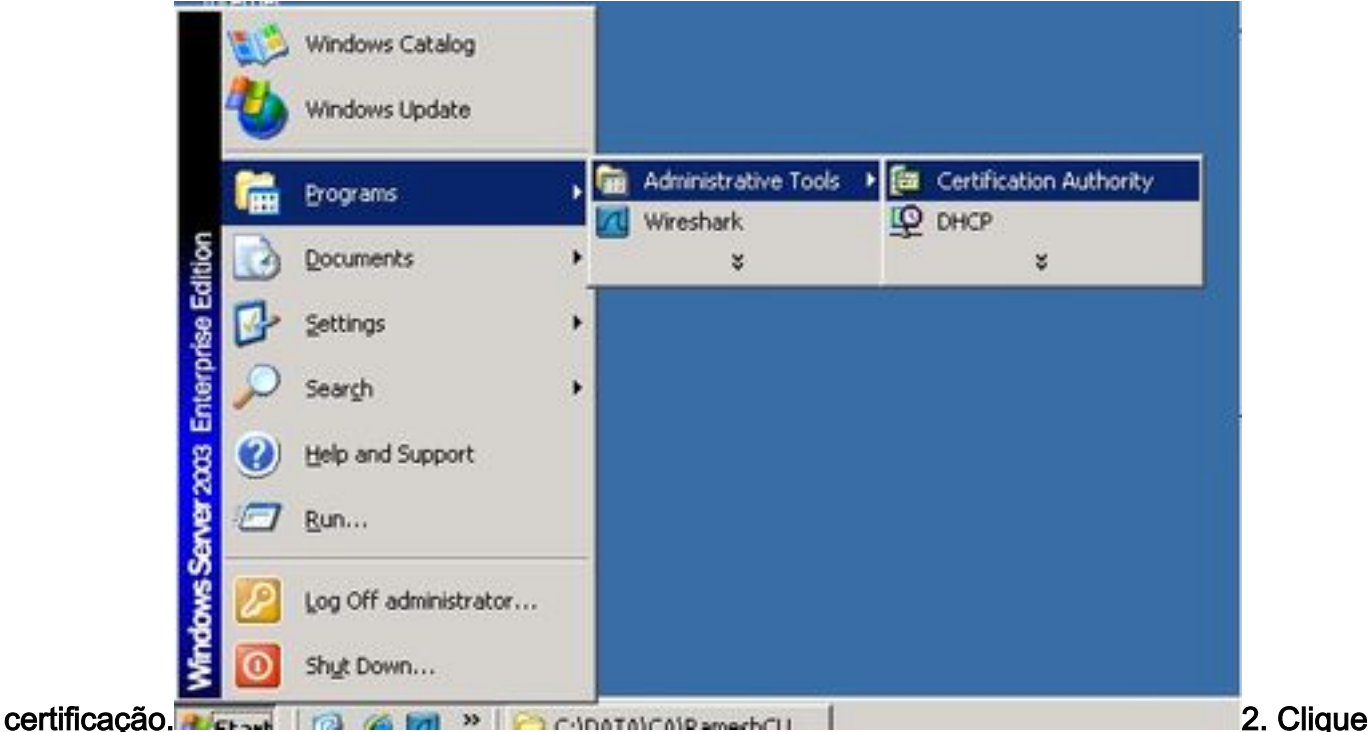

com o botão direito do mouse no ícone CA e navegue para Todas as tarefas > Enviar nova

| Eile Act                           | ion <u>V</u> iew <u>H</u> elp |                            |                 |
|------------------------------------|-------------------------------|----------------------------|-----------------|
| $\Leftarrow \Rightarrow \mid$      | 1 🖬 🗈                         | 🗟   😫   🕨 🔳                |                 |
| 國 Certifi<br>中一編 Cert              | cation Authority (Lo          | cal) Name                  | iratar          |
|                                    | All Tas <u>k</u> s 🔹 🕨        | Start Service              | tes             |
|                                    | ⊻iew ►                        | Stop Service               | its             |
| L                                  | Refresh                       | Submit <u>n</u> ew request |                 |
| -                                  | Export List                   | Back up CA<br>Restore CA   |                 |
|                                    | Properties                    | Penew Ců Certificate       |                 |
|                                    | <u>H</u> elp .                |                            | 1               |
| solicitação<br>o CSR e clique na o | opção Abrir (Ap               | licável nos CSRs (CUCN     | l 9.1(2) e CUCM |

10.5(2))

3. Selecione

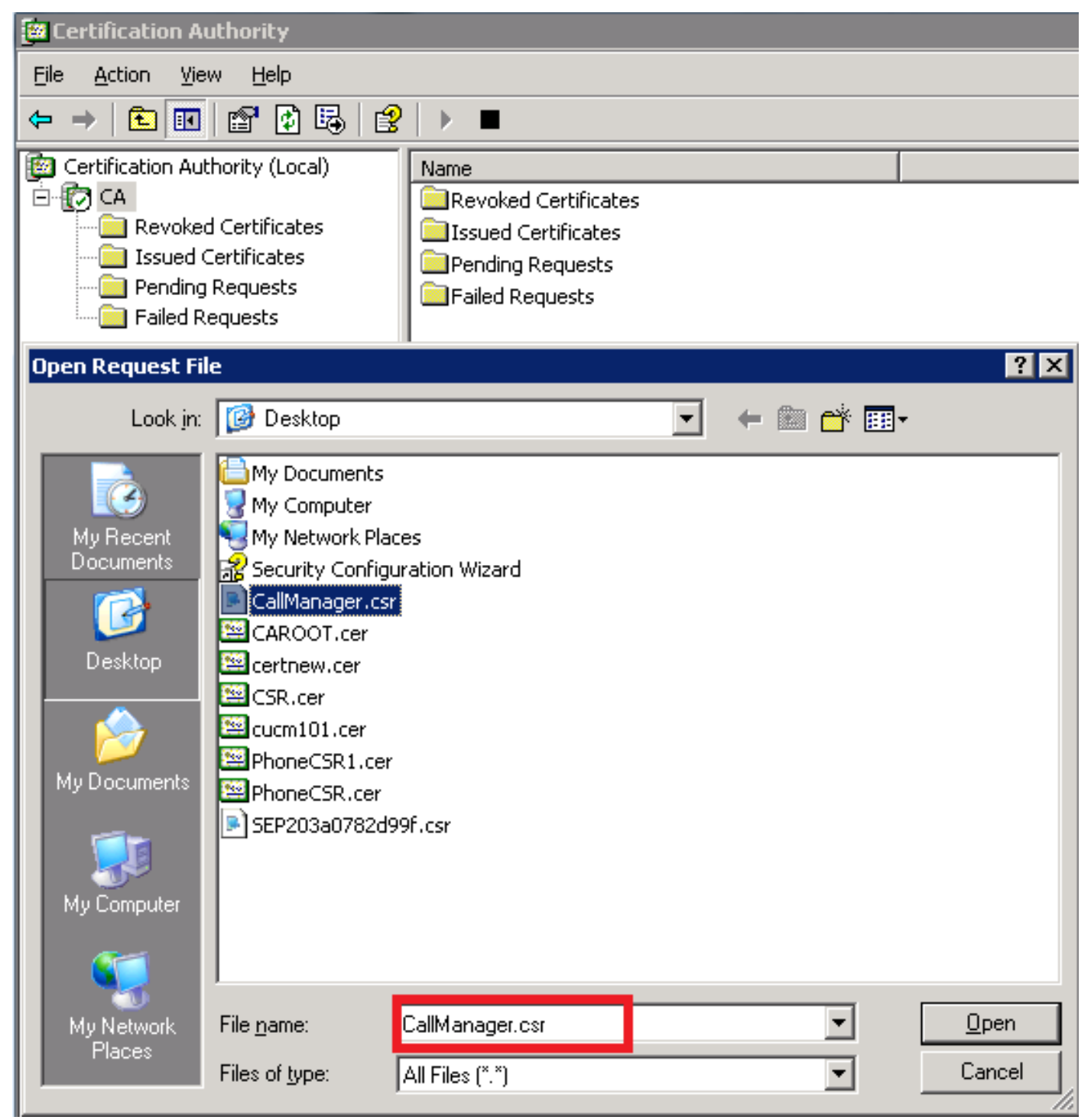

4. Todos os CSRs abertos são exibidos na Pasta Solicitações Pendentes. Clique com o botão direito do mouse em cada CSR e navegue até All Tasks > Issue para emitir certificados. (Aplicável nos CSRs (CUCM 9.1(2) e CUCM 10.5(2))

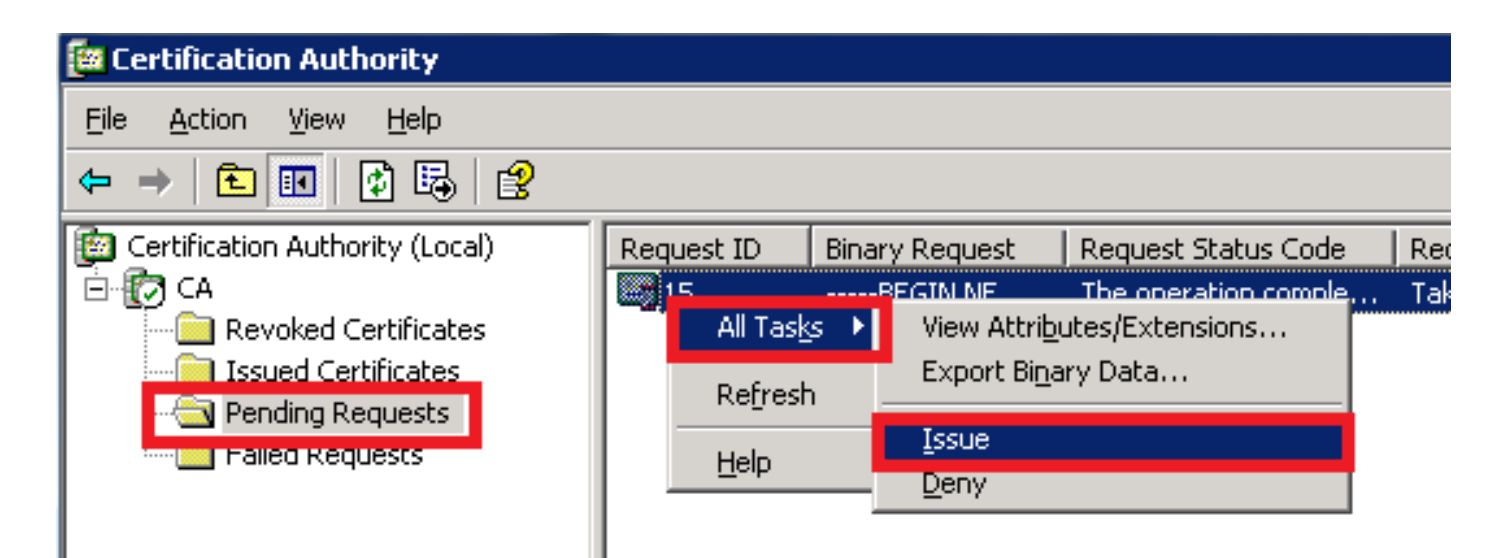

5. Para baixar o certificado, escolha a pasta Certificados Emitidos.Clique com o botão direito do mouse no certificado e clique na opção

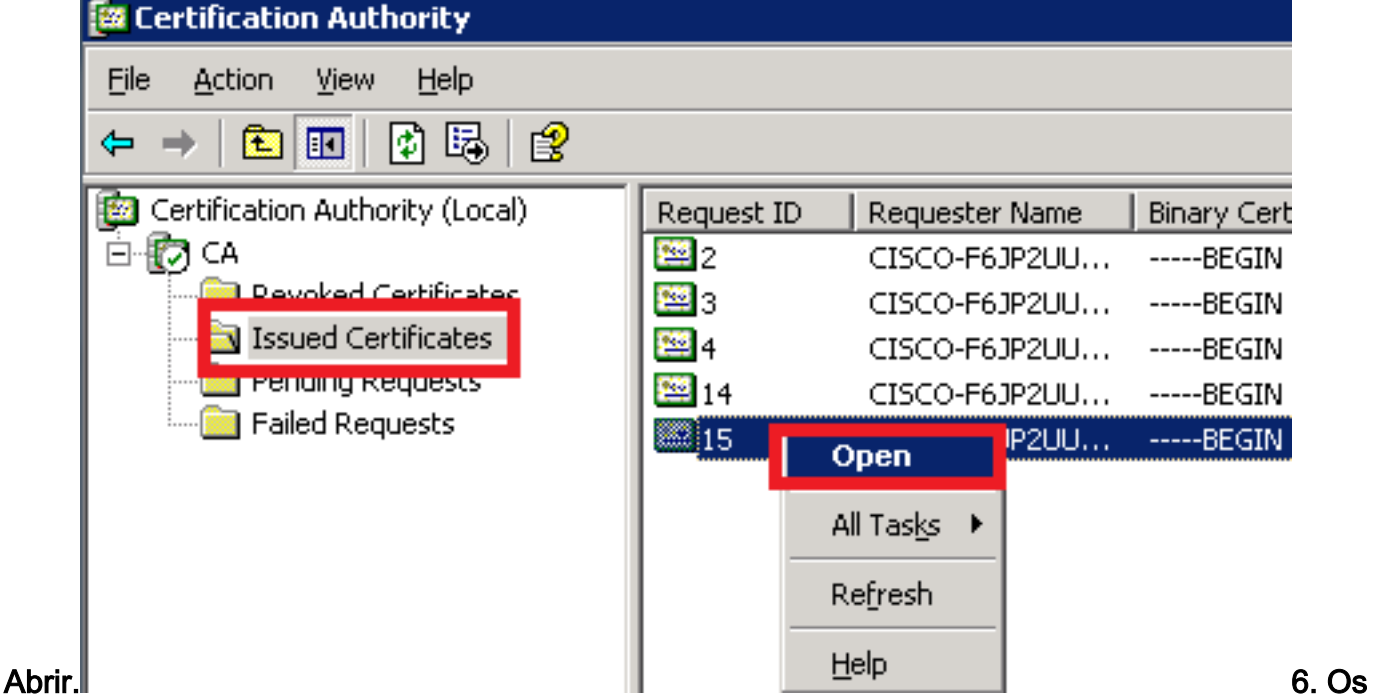

detalhes do certificado são exibidos. Para baixar o certificado, selecione a guia Detalhes e clique no botão Copiar para

| Certificate Informa                                                             | ition                                                                                               |
|---------------------------------------------------------------------------------|----------------------------------------------------------------------------------------------------|
| •Ensures the identity of<br>•Proves your identity to<br>•Allows secure communic | d for the following purpose(s):<br>a remote computer<br>a remote computer<br>cation on the Internet |
| Issued to: CUCM10                                                               |                                                                                                    |
| Issued by: CA                                                                   |                                                                                                    |
| <b>Valid from</b> 5/23/2015                                                     | <b>to</b> 5/23/2016                                                                                 |
|                                                                                 |                                                                                                    |

Assistente para exportação de certificado, clique no botão de opção X.509(.CER) codificado em Base

64.

| Eertification Authority (Local)                                                                                       | Request ID                                                                                          | Requester Name                                                                                           | Binary Cer | tificate  | Certificate Template                                                                                                    | Serial Number                                                                                                    | Certificate Effective Date                                                                                                    | Certificate Expira |
|----------------------------------------------------------------------------------------------------|----------------------------------------------------------------------------------------------------|----------------------------------------------------------------------------------------------------|------------|-----------|----------------------------------------------------------------------------------------------------|----------------------------------------------------------------------------------------------------|----------------------------------------------------------------------------------------------------|--------------------|
| <u> Ө- 👩 са</u>                                                                                                    | 12                                                                                                  | CISCO-E61P2UU                                                                                            | BEGIN      | CERTI     |                                                                                                    | 197ad7e9000                                                                                                    | 5/14/2015 9:51 AM                                                                                                    | 5/14/2016 10:01    |
| ··· Certificate                                                                                                    |                                                                                                    |                                                                                                    | ? ×        | Certifica | ate Export Wizard                                                                                                    |                                                                                                    |                                                                                                    | ×                  |
| General Details Certification                                                                                         | n Path                                                                                              | ]                                                                                                    |            | Ехро      | ort File Format<br>Certificates can be export                                                                                                    | ed in a variety of f                                                                                                    | ile formats.                                                                                                    |                    |
| Field<br>Version<br>Serial number<br>Signature algorithm<br>Issuer<br>Valid from<br>Valid to<br>Subject<br>Public key | Value<br>V3<br>3a 73 f0 fb<br>sha1R5A<br>CA, CA<br>Saturday,<br>Monday, M<br>CUCM10, c<br>R5A (1024 | o 00 00 00 00 00 00 0f<br>May 23, 2015 10:0<br>May 23, 2016 10:15:.<br>cisco, cisco, cisco, ci.<br>Bits) |            |           | Select the format you war<br>DER encoded bina<br>Bage-64 encoded :<br>Cypytographic Mes<br>Include all cert<br>Personal Informati<br>Include all cert<br>Enable strong<br>Delete the priv | nt to use:<br>ry X.509 (.CER)<br>X.509 (.CER)<br>ssage Syntax Stanc<br>ificates in the certil<br>ion Exchange - PKC<br>ificates in the certil<br>protection (require<br>vate key if the expo | dard - PKCS #7 Certificates (,<br>fication path if possible<br>:5 #12 (,PFX)<br>fication path if possible<br>s IE 5.0, NT 4.0 SP4 or above<br>ort is successful | P7B)               |
|                                                                                                    | Edit Properties                                                                                     | 5                                                                                                    | е          |           |                                                                                                    |                                                                                                    | < <u>B</u> ack <u>N</u> ext >                                                                                                    | Cancel             |

## 8. Nomeie o arquivo com precisão. Este exemplo usa o formato CUCM1052.cer.

| Certificate Export Wizard 🛛 🔀                                                                             |          |
|----------------------------------------------------------------------------------------------------|----------|
| File to Export<br>Specify the name of the file you want to export                                         |          |
| Eile name: C:\Documents and Settings\Administrator\Desktop\CUCM1052.cer Browse                            |          |
| a o CUCM 9.1(2), siga o mesmo procedimento.Etapa 5. Obter o certificado raiz do CAAbra a janela Autoridad | Pa<br>le |

a o CUCM 9.1(2), siga o mesmo procedimento.Etapa 5. Obter o certificado raiz do CAAbra a janela Autoridade de Certificação. Para fazer o download do CA raiz1. Clique com o botão direito do mouse no ícone CA e clique na opção Propriedades.2. Na guia geral, clique em Exibir certificado.3. Na janela Certificado, clique na GUIA de detalhes.4. Clique em Copiar para arquivo...

| 📴 Certification Authority                                                                                                    |                                                                                                    |                                                                                                    |                           |
|----------------------------------------------------------------------------------------------------|----------------------------------------------------------------------------------------------------|----------------------------------------------------------------------------------------------------|---------------------------|
| <u>File Action View H</u> elp                                                                                                    |                                                                                                    |                                                                                                    |                           |
| 🗢 🔶 🗈 💽 😭 💀                                                                                                    | ▶   😫   ▶ 🔳                                                                                                    |                                                                                                    |                           |
| Certification Authority (Local)                                                                                                    | CA Properties                                                                                                    | Certificate                                                                                                    | ? X                       |
| All Tasks                                                                                                    | 2     Certificate Managers Restrictions     Auditing     Security       General     Policy Module     Exit Module     Extensions     Storage       Certification authority (CA)     Name:     CA       Name:     CA       CA certificates:     Certificate #0 | General Details Certification<br>Show: <all><br/>Field<br/>Version<br/>Serial number<br/>Signature algorithm<br/>Issuer<br/>Valid from<br/>Valid to</all> | Path                      |
| and click on<br>Properties<br>2. In General TAB<br>click on View<br>Certificate<br>3.In certificate<br>window click on<br>Details Tab<br>4.Click on Copy to<br>File. | View Certificate           Cryptographic settings           CSP:         Microsoft Enhanced Cryptographic Provider v1.0           Hash algorithm:         SHA-1                                                                                               | Public key                                                                                                    | CA, CA<br>RSA (1024 Bits) |
|                                                                                                    | OK Cancel Apply                                                                                                    |                                                                                                    | ОК                        |

Etapa 6. Carregar certificado raiz de CA como confiança do CallManagerPara fazer o upload do certificado raiz da CA, faça login no OS Admin > Security > Certificate Management > Upload Certificate/Certificate Chain

| Upload Certificate/0       | Certificate chain    |    |
|----------------------------|----------------------|----|
| Upload File                | Close                |    |
| – Status                   |                      |    |
|                            |                      |    |
| Status: Ready              |                      |    |
|                            |                      |    |
| -Upload Certificate/       | Certificate chain    |    |
| Certificate Name*          | CallManager-trust    | ▼  |
| Description                |                      |    |
| Upload File                | Browse CAROOT.c      | en |
|                            |                      |    |
| - Upload File Clo          | se                   |    |
| Noto: Executo cotos otopos | nee CUCMe (CUCM 0 1( |    |

Note: Execute estas etapas nos CUCMs (CUCM 9.1(2) e CUCM 10.5(2))Passo 7. Carregar certificado CSR do CallManager como certificado do CallManager.Para carregar o CA sign CallManager CSR, faça login no OS Admin > Security > Certificate Management > Upload Certificate/Certificate Chain

| Upload Certificate/C  | ertificate chain        |   |
|-----------------------|-------------------------|---|
| Dpload File           | Close                   |   |
| _                     |                         |   |
| Status                |                         |   |
|                       |                         |   |
| Status: Ready         |                         |   |
| -                     |                         |   |
| -Unload Certificate/( | Certificate chain ——    |   |
| opioud certificate/   |                         |   |
| Certificate Name*     | CallManager             | ▼ |
| Description           | Colf cigned cortificate |   |
| Description           | Sell-signed certificate |   |
| Upload File           | Browse CUCM9.cer        |   |
|                       |                         |   |
|                       |                         |   |
| Upload File Close     | se                      |   |

Note: Execute estas etapas nos CUCMs (CUCM 9.1(2) e CUCM 10.5(2))Etapa 8. Criar perfis de segurança de tronco SIPCUCM 9.1(2)

Para criar o Perfil de segurança do tronco SIP, navegue para System > Security > SIP Trunk Security Profile.Copie o perfil de tronco SIP não seguro existente e dê a ele um novo nome. No exemplo, o perfil de tronco SIP não seguro foi renomeado com TLS de perfil de tronco SIP seguro.

| SIP Trunk Security Profile Configuration                               |                |                                          |  |  |
|------------------------------------------------------------------------|----------------|------------------------------------------|--|--|
| 🔚 Save 🗶 Delete 📄 Copy 資 Reset 🥢 Apply Config 🕂 Add New                |                |                                          |  |  |
| ⊂ SIP Trunk Security Profile Information                               |                |                                          |  |  |
| Name*                                                                  | Secure SIP Tru | unk Profile TLS                          |  |  |
| Description                                                            | Secure SIP Tru | unk Profile authenticated by null String |  |  |
| Device Security Mode                                                   | Encrypted      | -                                        |  |  |
| Incoming Transport Type*                                               | TLS            | <b>▼</b>                                 |  |  |
| Outgoing Transport Type                                                | TLS            | <b>▼</b>                                 |  |  |
| Enable Digest Authentication                                           |                |                                          |  |  |
| Nonce Validity Time (mins)*                                            | 600            |                                          |  |  |
| X.509 Subject Name                                                     | CUCM10         | This Name should be CN of CUCM 10.5(2)   |  |  |
| Incoming Port*                                                         | 5061           |                                          |  |  |
| Enable Application level authorization                                 |                |                                          |  |  |
| CACCEPT presence subscription                                          |                |                                          |  |  |
| Accept out-of-dialog refer**                                           |                |                                          |  |  |
| CACCEPT UNSOLICITED NOTIFICATION                                       |                |                                          |  |  |
| Accept replaces header                                                 |                |                                          |  |  |
| Transmit security status                                               |                |                                          |  |  |
| Allow charging header                                                  |                |                                          |  |  |
| SIP V.150 Outbound SDP Offer Filtering <sup>*</sup> Use Default Filter |                |                                          |  |  |

No X.509 Subject Name (Nome do assunto do X.509), use o Common Name (CN) (Nome comum (CN) do CUCM 10.5(2) (Certificado assinado pela CA) como mostrado nesta imagem.

#### Certificate Settings -

| Locally Uploaded           | 23/05/15                 |
|----------------------------|--------------------------|
| File Name                  | CallManager.pem          |
| Certificate Purpose        | CallManager              |
| Certificate Type           | certs                    |
| Certificate Group          | product-cm               |
| Description(friendly name) | Certificate Signed by CA |

#### Certificate File Data

| [                                                                                                    |
|----------------------------------------------------------------------------------------------------|
| Version: V3                                                                                                    |
| Serial Number: 398B1DA60000000000E                                                                                                    |
| SignatureAlgorithm: SHA1withRSA (1.2.840.113549.1.1.5)                                                                                                    |
| Issuer Name: CN=CA, DC=CA                                                                                                    |
| Validity From: Sat May 23 17:50:42 IST 2015                                                                                                    |
| To: Mon May 23 18:00:42 IST 2016                                                                                                    |
| Subject Name: CN=CUCM10, OU=cisco, O=cisco, L=cisco, ST=cisco, C=IN                                                                                                    |
| Key: RSA (1.2.840.113549.1.1.1)                                                                                                    |
| Key value:                                                                                                    |
| 30818902818100 bcf093 aa 206190 fe76 abe 13 e3 bd3 ec45 cc8 b2 a feee 86 e8393 f568 e1 c9 aa 0 c5 fdf3 f044 ee bc3 bd3 ec45 cc8 b2 a feee 86 e8393 f568 e1 c9 aa 0 c5 fdf3 f044 ee bc3 bd3 ec45 cc8 b2 a fee 86 e8393 f568 e1 c9 aa 0 c5 fdf3 f044 ee bc3 bd3 ec45 cc8 b2 a fee 86 e8393 f568 e1 c9 aa 0 c5 fdf3 f044 ee bc3 bd3 ec45 cc8 b2 a fee 86 e8393 f568 e1 c9 aa 0 c5 fdf3 f044 ee bc3 bd3 ec45 cc8 b2 a fee 86 e8393 f568 e1 c9 aa 0 c5 fdf3 f044 ee bc3 bd3 ec45 cc8 b2 a fee 86 e8393 f568 e1 c9 aa 0 c5 fdf3 f044 ee bc3 bd3 ec45 cc8 b2 a fee 86 e8393 f568 e1 c9 aa 0 c5 fdf3 f044 ee bc3 bd3 ec45 cc8 b2 a fee 86 e8393 f568 e1 c9 aa 0 c5 fdf3 f044 ee bc3 bd3 ec45 cc8 b2 a fee 86 e8393 f568 e1 c9 aa 0 c5 fdf3 f044 ee bc3 bd3 ec45 cc8 b2 a fee 86 e8393 f568 e1 c9 aa 0 c5 fdf3 f044 ee bc3 bd3 ec45 cc8 b2 a fee 86 e8393 f568 e1 c9 aa 0 c5 fdf3 f044 ee bc3 bd3 ec45 cc8 b2 a fee 86 e8393 f568 e1 c9 aa 0 c5 fdf3 f044 ee bc3 ba3 ba3 ba3 ba3 ba3 ba3 ba3 ba3 ba3 ba |
| f2d999ed8ac3592220fef3f9dcf2d2e7e939a4b26896152ebb250e407cb65d9e04bf71e8c345633786041e                                                                                                    |
| 5c806405160ac42a7133d7d644294226b850810fffd001e5bf2b39829b1fb27f126624e5011f151f0ef07c7                                                                                                    |
| eccb734710203010001                                                                                                    |
| Extensions: 6 present                                                                                                    |
| [                                                                                                    |

CUCM 10.5(2)Navegue até System > Security > SIP Trunk Security Profile.Copie o perfil de tronco SIP não seguro existente e dê a ele um novo nome. No exemplo, o perfil de tronco SIP não seguro foi renomeado com TLS de perfil de tronco SIP seguro.

| SIP Trunk Security Profile Configuration                |              |                                           |  |  |  |  |  |  |
|---------------------------------------------------------|--------------|-------------------------------------------|--|--|--|--|--|--|
| 🔚 Save 🗙 Delete 📔 Copy 資 Reset 🥖 Apply Config 🕂 Add New |              |                                           |  |  |  |  |  |  |
| SIP Trunk Security Profile Informatio                   | n            |                                           |  |  |  |  |  |  |
| Name*                                                   | Secure SIP T | runk Profile TLS                          |  |  |  |  |  |  |
| Description                                             | Secure SIP T | runk Profile authenticated by null String |  |  |  |  |  |  |
| Device Security Mode                                    | Encrypted    | <b>▼</b>                                  |  |  |  |  |  |  |
| Incoming Transport Type*                                | TLS          | ▼                                         |  |  |  |  |  |  |
| Outgoing Transport Type                                 | TLS          | ▼                                         |  |  |  |  |  |  |
| Enable Digest Authentication                            |              |                                           |  |  |  |  |  |  |
| Nonce Validity Time (mins)*                             | 600          |                                           |  |  |  |  |  |  |
| X.509 Subject Name                                      | CUCMA        | This Name should be CN of CUCM 9.1(2)     |  |  |  |  |  |  |
| Incoming Port*                                          | 5061         |                                           |  |  |  |  |  |  |
| Enable Application level authorization                  |              |                                           |  |  |  |  |  |  |
| Accept presence subscription                            |              |                                           |  |  |  |  |  |  |
| Accept out-of-dialog refer**                            |              |                                           |  |  |  |  |  |  |
| C Accept unsolicited notification                       |              |                                           |  |  |  |  |  |  |
| C Accept replaces header                                |              |                                           |  |  |  |  |  |  |
| Transmit security status                                |              |                                           |  |  |  |  |  |  |
| Allow charging header                                   |              |                                           |  |  |  |  |  |  |
| SIP V.150 Outbound SDP Offer Filtering*                 | Use Default  | Filter 🔹                                  |  |  |  |  |  |  |

# No X.509 Subject Name (Nome do assunto do X.509), use o CN do CUCM 9.1(2) (Certificado assinado pela CA), conforme destacado:

File NameCallManager.pemCertificate NameCallManagerCertificate TypecertsCertificate Groupproduct-cmDescriptionCertificate Signed by CA

#### Certificate File Data

```
I
 Version: V3
 Serial Number: 120325222815121423728642
 SignatureAlgorithm: SHA1withRSA (1.2.840.113549.1.1.5)
 Issuer Name: CN=CA, DC=CA
 Validity From: Thu May 14 09:51:09 IST 2015
       To: Sat May 14 10:01:09 IST 2016
 Subject Name: CN=CUCMA, OU=cisco, O=cisco, L=cisco, ST=cisco, C=IN
 Key: RSA (1.2.840.113549.1.1.1)
  Key value:
30818902818100916c34c9700ebe4fc463671926fa29d5c98896df275ff305f80ee0c7e9dbf6e90e74cd5c44b5b26
be0207bf5446944aef901ee5c3daefdb2cf4cbc870fbece1da5c678bc1629702b2f2bbb8e45de83579f4141ee5c53du
ab8a7af5149194cce07b7ddc101ce0e860dad7fd01cc613fe3f1250203010001
 Extensions: 6 present
 I
   Extension: ExtKeyUsageSyntax (OID.2.5.29.37)
   Critical: false
   Usage oids: 1.3.6.1.5.5.7.3.1, 1.3.6.1.5.5.7.3.2, 1.3.6.1.5.5.7.3.5,
```

Ambos os perfis de segurança de tronco SIP definem uma porta de entrada de 5061, na qual cada cluster ouve na porta TCP 5061 para as novas chamadas SIP TLS de entrada. Etapa 9. Criar troncos sIP Depois que os perfis de segurança forem criados, crie os troncos SIP e faça as alterações para o parâmetro de configuração abaixo no tronco SIP.CUCM 9.1(2)

1. Na janela SIP Trunk Configuration, marque a caixa de seleção SRTP Allowed do parâmetro de configuração.

Isso protege o RTP (Real-time Transport Protocol) a ser usado para as chamadas nesse tronco. Esta caixa deve ser marcada somente quando você usa SIP TLS porque as chaves para Secure Real-time Transport Protocol (SRTP) são trocadas no corpo da mensagem SIP. A sinalização SIP deve ser protegida por TLS, caso contrário, qualquer pessoa com a sinalização SIP não segura pode descriptografar o fluxo SRTP correspondente no tronco.

| Trunk Configuration                                              |                                                  |                                                                       |
|------------------------------------------------------------------|--------------------------------------------------|-----------------------------------------------------------------------|
| 🔚 Save 🗙 Delete 省 Reset 🕂 Add New                                |                                                  |                                                                       |
| - Status                                                         |                                                  |                                                                       |
| i Status: Ready                                                  |                                                  |                                                                       |
| Device Information                                               |                                                  |                                                                       |
| Product:                                                         | SIP Trunk                                        |                                                                       |
| Device Protocol:                                                 | SIP                                              |                                                                       |
| Trunk Service Type                                               | None(Default)                                    |                                                                       |
| Device Name*                                                     | CUCM10                                           |                                                                       |
| Description                                                      |                                                  |                                                                       |
| Device Pool*                                                     | Default                                          | ▼                                                                     |
| Common Device Configuration                                      | < None >                                         | ▼                                                                     |
| Call Classification*                                             | Use System Default                               | ▼                                                                     |
| Media Resource Group List                                        | < None >                                         | ▼                                                                     |
| Location*                                                        | Hub_None                                         | ▼                                                                     |
| AAR Group                                                        | < None >                                         | ▼                                                                     |
| Tunneled Protocol*                                               | None                                             | ▼                                                                     |
| QSIG Variant*                                                    | No Changes                                       | <b>v</b>                                                              |
| ASN.1 ROSE OID Encoding*                                         | No Changes                                       | ▼                                                                     |
| Packet Capture Mode*                                             | None                                             | ▼                                                                     |
| Packet Capture Duration                                          | 0                                                |                                                                       |
| Media Termination Point Required                                 |                                                  |                                                                       |
| Retry Video Call as Audio                                        |                                                  |                                                                       |
| Path Replacement Support                                         |                                                  |                                                                       |
| Transmit UTF-8 for Calling Party Name                            |                                                  |                                                                       |
| Transmit UTF-8 Names in QSIG APDU                                |                                                  |                                                                       |
| Unattended Port                                                  |                                                  |                                                                       |
| SRTP Allowed - When this flag is checked, Encrypted TLS needs to | be configured in the network to provide end to e | nd security. Failure to do so will expose keys and other information. |
| Consider Traffic on This Trunk Secure*                           | When using both sRTP and TLS                     | ▼                                                                     |
| Route Class Signaling Enabled*                                   | Default                                          | ▼                                                                     |

2. Na seção SIP Information da janela SIP Trunk Configuration, adicione o Destination Address, Destination Port e SIP Trunk Security Profile.

| Destination                              |                              |                          |                  |
|------------------------------------------|------------------------------|--------------------------|------------------|
| Destination Ac                           | ldress                       | Destination Address IPv6 | Destination Port |
| 1* 10.106.95.200                         |                              |                          | 5061             |
| MTP Preferred Originating Codec*         | 711ulaw                      | •                        |                  |
| BLF Presence Group*                      | Standard Presence group      | -                        |                  |
| SIP Trunk Security Profile*              | Secure SIP Trunk Profile TLS | ▼                        |                  |
| Rerouting Calling Search Space           | < None >                     | <b>•</b>                 |                  |
| Out-Of-Dialog Refer Calling Search Space | < None >                     | ▼                        |                  |
| SUBSCRIBE Calling Search Space           | < None >                     | ▼                        |                  |
| SIP Profile*                             | Standard SIP Profile         | •                        |                  |
| DTMF Signaling Method*                   | No Preference                | ▼                        |                  |

CUCM 10.5(2)

-SIP Information

1. Na janela SIP Trunk Configuration, marque a caixa de seleção SRTP Allowed do parâmetro de configuração.

Isso permite que o SRTP seja usado para chamadas sobre esse tronco. Essa caixa deve ser marcada somente ao usar SIP TLS, pois as chaves para SRTP são trocadas no corpo da mensagem SIP. A sinalização SIP deve ser protegida pelo TLS porque qualquer pessoa com uma sinalização SIP não segura pode descriptografar o fluxo RTP seguro correspondente no tronco.

| SIP Trunk                                          |                                                                                                    |
|----------------------------------------------------|----------------------------------------------------------------------------------------------------|
| SIP                                                |                                                                                                    |
| None(Default)                                      |                                                                                                    |
| CUCMA                                              |                                                                                                    |
|                                                    |                                                                                                    |
| HQ                                                 | ▼                                                                                                    |
| < None >                                           | ▼                                                                                                    |
| Use System Default                                 | ▼                                                                                                    |
| < None >                                           | ▼                                                                                                    |
| Hub_None                                           | ▼                                                                                                    |
| < None >                                           | ▼                                                                                                    |
| None                                               | ▼                                                                                                    |
| No Changes                                         | <b>T</b>                                                                                                    |
| No Changes                                         | <b>v</b>                                                                                                    |
| None                                               | ▼                                                                                                    |
| 0                                                  |                                                                                                    |
|                                                    |                                                                                                    |
|                                                    |                                                                                                    |
|                                                    |                                                                                                    |
|                                                    |                                                                                                    |
|                                                    |                                                                                                    |
|                                                    |                                                                                                    |
| o be configured in the network to provide end to e | end security. Failure to do so will expose keys and other information.                                                                                                 |
| When using both sRTP and TLS                       | ▼                                                                                                    |
|                                                    | SIP Trunk<br>SIP<br>None(Default)<br>CUCMA<br>HQ<br>< None ><br>Use System Default<br>< None ><br>Hub_None<br>< None ><br>None<br>None<br>No Changes<br>None<br>0<br>0 |

2. Na seção SIP Information da janela SIP Trunk Configuration, adicione o Destination IP Address, Destination Port e Security Profile

- SID Information

| _ Destination                            |                            |             |                |                  |
|------------------------------------------|----------------------------|-------------|----------------|------------------|
| Destination Address is an SRV            |                            |             |                |                  |
| Destination Ac                           | ldress                     | Destination | n Address IPv6 | Destination Port |
| 1* 10.106.95.203                         |                            |             |                | 5061             |
| MTP Preferred Originating Codec*         | 711ulaw                    | ▼           | ]              |                  |
| BLF Presence Group*                      | Standard Presence group    | •           |                |                  |
| SIP Trunk Security Profile*              | Secure SIP Trunk Profile T | LS 🔻        |                |                  |
| Rerouting Calling Search Space           | < None >                   | •           |                |                  |
| Out-Of-Dialog Refer Calling Search Space | < None >                   | ▼           |                |                  |
| SUBSCRIBE Calling Search Space           | < None >                   | •           |                |                  |
| SIP Profile*                             | Standard SIP Profile       | •           | View Details   |                  |
| DTMF Signaling Method*                   | No Preference              | •           |                |                  |

Etapa 10. Criar padrões de rota O método mais simples é criar um padrão de rota em cada cluster, apontando diretamente para o tronco SIP. Grupos de rota e listas de rota também podem ser usados.CUCM 9.1(2) aponta para o padrão de rota 9898 através do tronco SIP TLS para o CUCM 10.5(2)

| 10.3(2)                                                     |        |                                 |                                          |                       |               |           |             |          |                    |                              |
|-------------------------------------------------------------|--------|---------------------------------|------------------------------------------|-----------------------|---------------|-----------|-------------|----------|--------------------|------------------------------|
| Trunks (1 - 1 of 1)     Rows per Page 50                    |        |                                 |                                          |                       |               |           |             |          | Rows per Page 50 🔻 |                              |
| Find Trunks where Device M                                  | lame   | <ul> <li>begins with</li> </ul> | <ul> <li>Select item or enter</li> </ul> | Find<br>search text 🔻 | Clear Filter  |           |             |          |                    |                              |
|                                                             | Name 🔦 | Description                     | Calling Search Space                     | Device Pool           | Route Pattern | Partition | Route Group | Priority | Trunk Type         | SIP Trunk Security Profile   |
| E 🛗                                                         | CUCM10 |                                 |                                          | Default               | <u>9898</u>   |           |             |          | SIP Trunk          | Secure SIP Trunk Profile TLS |
| Add New Select All Clear All Delete Selected Reset Selected |        |                                 |                                          |                       |               |           |             |          |                    |                              |

O CUCM 10.5(2) aponta para o padrão de rota 1018 através do tronco SIP TLS para o CUCM 9.1(2)

| Tr                                                                    | unks (1 · | - 1 of 1)  |           |             |                         |                |                  |           |                |          |               |                                       |                       | Rows per Page 50 🔻              |
|-----------------------------------------------------------------------|-----------|------------|-----------|-------------|-------------------------|----------------|------------------|-----------|----------------|----------|---------------|---------------------------------------|-----------------------|---------------------------------|
| Find Trunks where Device Name 🔹 begins with 💌 🛛 Find Clear Filter 🕀 📼 |           |            |           |             |                         |                |                  |           |                |          |               |                                       |                       |                                 |
|                                                                       |           |            |           |             | Sel                     | ect item or e  | nter search te   | xt 🔻      |                |          |               |                                       |                       |                                 |
|                                                                       |           |            | Name 🕈    | Description | Calling Search<br>Space | Device<br>Pool | Route<br>Pattern | Partition | Route<br>Group | Priority | Trunk<br>Type | SIP Trunk Status                      | SIP Trunk<br>Duration | SIP Trunk Security Profile      |
|                                                                       | Hereit    |            | CUCMA     |             |                         | HQ             | <u>1018</u>      |           |                |          | SIP<br>Trunk  | Unknown - OPTIONS Ping not<br>enabled |                       | Secure SIP Trunk Profile<br>TLS |
| A                                                                     | dd New    | Select All | Clear All | Delete Sel  | ected Reset Se          | lected         |                  |           |                |          |               |                                       |                       |                                 |

VerificarNo momento, não há procedimento de verificação disponível para esta

configuração. **Troubleshoot**A chamada TLS SIP pode ser depurada com estas etapas. **Coletar Captura de Pacotes no CUCM**Para verificar a conectividade entre o CUCM 9.1(2) e o CUCM 10.5(2), faça uma captura de pacotes nos servidores CUCM e observe o tráfego SIP TLS.O tráfego SIP TLS é transmitido na porta TCP 5061, vista como sip-tls.No exemplo a seguir, há uma sessão CLI SSH estabelecida para o CUCM 9.1(2)1. Captura de pacote CLI na telaEssa CLI imprime a saída na tela do tráfego SIP TLS.

admin:utils network capture host ip 10.106.95.200

Executing command with options:

interface=eth0

ip=10.106.95.200

19:04:13.410944 IP CUCMA.42387 > 10.106.95.200.sip-tls: P 790302485:790303631(1146) ack 3661485150 win 182 <nop,nop,timestamp 2864697196 5629758>

19:04:13.450507 IP 10.106.95.200.sip-tls > CUCMA.42387: . ack 1146 win 249 <nop,nop,timestamp 6072188 2864697196>

19:04:13.465388 IP 10.106.95.200.sip-tls > CUCMA.42387: P 1:427(426) ack 1146 win 249 <nop,nop,timestamp 6072201 2864697196>

2. Capturas CLI para arquivoEssa CLI faz a captura de pacotes com base no host e cria um arquivo chamado pacotes.

admin:utils network capture eth0 file packets count 100000 size all host ip 10.106.95.200 Reinicie o tronco SIP no CUCM 9.1(2) e faça a chamada do ramal 1018 (CUCM 9.1(2)) para o ramal 9898 (CUCM 10.5(2))Para baixar o arquivo da CLI, execute este comando: admin:file get activelog platform/cli/packets.cap

A captura é feita no formato padrão .cap. Este exemplo usa o Wireshark para abrir o arquivo packets.cap, mas qualquer ferramenta de exibição de captura de pacote pode ser usada.

|                 | Source        | Destination   | Protocol | Length Into                                                                   |
|-----------------|---------------|---------------|----------|-------------------------------------------------------------------------------|
| 18:46:11.313121 | 10.106.95.203 | 10.106.95.200 | TCP      | 74 33135 > sip-tls [SYN] Seq=0 Win=5840 Len=0 MSS=1460 SACK_PERM=1            |
| 18:46:11.313230 | 10.106.95.200 | 10.106.95.203 | TCP      | 74 sip-tls > 33135 [SYN, ACK] Seq=0 Ack=1 Win=14480 Len=0 MSS=1460            |
| 18:46:11.313706 | 10.106.95.203 | 10.106.95.200 | TCP      | 66 <u>33135 &gt; sip-tls</u> [ACK] Seq=1 Ack=1 Win=5888 Len=0 TSval=156761672 |
| 18:46:11.333114 | 10.106.95.203 | 10.106.95.200 | TLSv1    | 124 Client Hello                                                              |
| 18:46:11.333168 | 10.106.95.200 | 10.106.95.203 | TCP      | 66 sip-tls > 33135 [ACK] Seq=1 Ack=59 Win=14592 Len=0 TSval=988679            |
| 18:46:11.429700 | 10.106.95.200 | 10.106.95.203 | TLSv1    | 1514 Server Hello                                                             |
| 18:46:11.429872 | 10.106.95.200 | 10.106.95.203 | TLSv1    | 260 Certificate, Certificate Request, Server Hello Done                       |
| 18:46:11.430111 | 10.106.95.203 | 10.106.95.200 | TCP      | 66 33135 > sip-tls [ACK] Seq=59 Ack=1449 Win=8832 Len=0 TSval=15676           |
| 18:46:11.430454 | 10.106.95.203 | 10.106.95.200 | TCP      | 66 33135 > sip-tls [ACK] Seq=59 Ack=1643 Win=11648 Len=0 TSval=1567           |
| 18:46:11.450926 | 10.106.95.203 | 10.106.95.200 | TCP      | 1514 [TCP segment of a reassembled PDU]                                       |
| 18:46:11.450969 | 10.106.95.200 | 10.106.95.203 | TCP      | 66 <u>sip-tls &gt; 33135 [ACK] Seg=1643 Ack=1507 Win=17408 Len=0 TSval=98</u> |
| 18:46:11.451030 | 10.106.95.203 | 10.106.95.200 | TLSv1    | 507 Certificate, Client Key Exchange, Certificate Verify, Change Cir          |
| 18:46:11.451081 | 10.106.95.200 | 10.106.95.203 | TCP      | 66 sip-fis > 33135 LACKI Seg=1643 Ack=1948 Win=20352 Len=0 ISval=98           |
| 18:46:11.461558 | 10.106.95.200 | 10.106.95.203 | TLSv1    | 1200 New Session Ticket, Change Cipher Spec, Finished                         |
| 18:46:11.463062 | 10.106.95.203 | 10.106.95.200 | TLSv1    | 1161 Application Data                                                         |
| 18:46:11.502380 | 10.106.95.200 | 10.106.95.203 | TCP      | 66 sip-tls > 33135 [ACK] Seq=2777 Ack=3043 Win=23168 Len=0 TSval=98           |
| 18:46:11.784432 | 10.106.95.200 | 10.106.95.203 | TLSv1    | 440 Application Data                                                          |
| 18:46:11.824821 | 10.106.95.203 | 10.106.95.200 | TCP      | 66 33135 > sip-tls [ACK] Seq=3043 Ack=3151 Win=17536 Len=0 TSval=15           |
| 18:46:12.187974 | 10.106.95.200 | 10.106.95.203 | TLSv1    | 1024 Application Data                                                         |
| 18:46:12.188452 | 10.106.95.203 | 10.106.95.200 | TCP      | 66 33135 > sip-tls [ACK] Seq=3043 Ack=4109 Win=20352 Len=0 TSval=15           |
| 18:46:15.288860 | 10.106.95.200 | 10.106.95.203 | TLSv1    | 1466 Application Data                                                         |
| 18:46:15.289237 | 10.106.95.203 | 10.106.95.200 | TCP      | 66 33135 > sip-tls [ACK] Seq=3043 Ack=5509 Win=23296 Len=0 TSval=15           |
| 18:46:15.402901 | 10,106,95,203 | 10,106,95,200 | TLSv1    | 770 Application Data                                                          |

- 1. A Sincronização (SYN) do Transmission Control Protocol (TCP) para estabelecer a comunicação TCP entre o CUCM 9.1(2)(Client) e o CUCM 10.5(2)(Server).
- 2. O CUCM 9.1(2) envia o Hello do cliente para iniciar a sessão TLS.
- 3. O CUCM 10.5(2) envia a solicitação de saudação, certificado e certificado do servidor para iniciar o processo de troca de certificado.
- 4. O certificado que o cliente CUCM 9.1(2) envia para concluir a troca de certificado.
- 5. Os Dados do Aplicativo que é a sinalização SIP criptografada mostram que a sessão TLS foi estabelecida.

Verificar ainda se os certificados corretos são trocados. Depois do Servidor Hello, o servidor

# CUCM 10.5(2) envia seu certificado ao cliente CUCM 9.1(2).

| No. + Time                      | Source             | Destination                 | Protocol | Length Info                                                            |
|---------------------------------|--------------------|-----------------------------|----------|------------------------------------------------------------------------|
| 4 2015-05-23 18:46:11.333114    | 10.106.95.203      | 10.106.95.200               | TLSv1    | 124 Client Hello                                                       |
| 5 2015-05-23 18:46:11.333168    | 10.106.95.200      | 10.106.95.203               | TCP      | 66 sip-tls > 33135 [ACK] Seq=1 Ack=59 Win=14592 Len=0 TSval=988679     |
| 6 2015-05-23 18:46:11.429700    | 10.106.95.200      | 10.106.95.203               | TLSv1    | 1514 Server Hello                                                      |
| 7 2015-05-23 18:46:11.429872    | 10.106.95.200      | 10.106.95.203               | TLSv1    | 260 Certificate, Certificate Request, Server Hello Done                |
| 8 2015-05-23 18:46:11.430111    | 10.106.95.203      | 10.106.95.200               | TCP      | 66 33135 > sip-tis [ACK] Seq=59 Ack=1449 Win=8832 Len=0 TSval=15676    |
| •                               |                    | III                         |          | •                                                                      |
| Secure Sockets Layer            |                    |                             |          |                                                                        |
| ILSVI Record Layer: Handshake P | rotocol: Certific  | ate                         |          |                                                                        |
| Content Type: Handshake (22)    |                    |                             |          |                                                                        |
| Version: TLS 1.0 (0x0301)       |                    |                             |          |                                                                        |
| Length: 1560                    |                    |                             |          |                                                                        |
| Handshake Protocol: Certifica   | te                 |                             |          |                                                                        |
| Handshake Type: Certificate     | (11)               |                             |          |                                                                        |
| Length: 1556                    |                    |                             |          |                                                                        |
| Certificates Length: 1553       |                    |                             |          |                                                                        |
| □ Certificates (1553 bytes)     |                    |                             |          |                                                                        |
| Certificate Length: 902         |                    |                             |          |                                                                        |
| Certificate (id-at-commonN      | ame=CUCM10,id-at-  | organizationalUnitName=cisc | o,id-at· | organizationName=cisco,id-at-localityName=cisco,id-at-stateOrProvinceN |
| signedCertificate               |                    |                             |          |                                                                        |
| version: v3 (2)                 |                    |                             |          |                                                                        |
| serialNumber : 0x398b1d         | la6000000000000    |                             |          |                                                                        |
| signature (shaWithRSAEn         | cryption)          |                             |          |                                                                        |
| issuer: rdnSequence (0)         |                    |                             |          |                                                                        |
| walidity                        |                    |                             |          |                                                                        |
| subject: rdnSequence (0         | ))                 |                             |          |                                                                        |
| B subjectPublicKeyInfo          |                    |                             |          |                                                                        |
| extensions: 6 items             |                    |                             |          |                                                                        |
| algorithmidentitier (shall      | With@Saknervntion1 |                             |          |                                                                        |

O número de série e as informações de assunto que o servidor CUCM 10.5(2) possui são apresentadas ao cliente CUCM 9.1(2).O número de série, o assunto, o emissor e as datas de validade são todos comparados às informações na página Gerenciamento de Certificados do Administrador do SO.O servidor CUCM 10.5(2) apresenta seu próprio certificado para verificação, agora ele verifica o certificado do cliente CUCM 9.1(2). A verificação acontece em ambas as direções.

| Filter:         |                        | <ul> <li>Expression</li> </ul> | Clear App    | ly Save       | test      |                                                                |     |
|-----------------|------------------------|--------------------------------|--------------|---------------|-----------|----------------------------------------------------------------|-----|
|                 | Source                 | Destination                    | Protocol     | Length Info   |           |                                                                |     |
| 18:40:11.430434 | 10.100.93.203          | 10.100.93.200                  | ICP          | CCTCC 00      | > sip-cis | FACK] 26d=3A VCK=T043 MIU=TT049 F6U=0 I2A91=T30\0T0944 I26CL   | r=9 |
| 18:46:11.450926 | 10.106.95.203          | 10.106.95.200                  | TCP          | 1514 [TCP s   | egment of | a reassembled PDU]                                             |     |
| 18:46:11.450969 | 10.106.95.200          | 10.106.95.203                  | TCP          | 66_sip-t]     | 5 > 33135 | [ACK] Seg=1643 Ack=1507 Win=17408 Len=0 TSva]=988797 TSecr=1   | 156 |
| 18:46:11.451030 | 10.106.95.203          | 10.106.95.200                  | TLSv1        | 507 Certif    | icate, Cl | ient Key Exchange, Certificate Verify, Change Cipher Spec, Fi  | ini |
| 18:46:11.451081 | 10.106.95.200          | 10.106.95.203                  | TCP          | 66 sip-tl     | s > 33135 | 6 [ACK] Seq=1643 Ack=1948 Win=20352 Len=0 TSval=988797 TSecr=1 | 156 |
| ٠               |                        |                                |              | III           |           |                                                                | Þ   |
| Secure Sockets  | Layer                  | , .                            |              |               |           |                                                                |     |
| ■ ILSV1 Record  | Layer: Handshake Proto | col: Certificate               |              |               |           |                                                                |     |
| Content Type    | e: Handshake (22)      |                                |              |               |           |                                                                |     |
| Version: TLS    | 5 1.0 (0x0301)         |                                |              |               |           |                                                                |     |
| Length: 1559    | )                      |                                |              |               |           |                                                                |     |
| Handshake Pr    | rotocol: Certificate   |                                |              |               |           |                                                                |     |
| Handshake       | Type: Certificate (11) | )                              |              |               |           |                                                                |     |
| Length: 15      | 55                     |                                |              |               |           |                                                                |     |
| Certificat      | es Length: 1552        |                                |              |               |           |                                                                |     |
| □ Certificat    | es (1552 bytes)        |                                |              |               |           |                                                                |     |
| Certifica       | ate Length: 901        |                                |              |               |           |                                                                | _   |
| 🗉 Certifica     | ate (id-at-commonName= | CUCMA, id-at-organizatio       | onalUnitName | e=cisco,id-at | -organiza | ationName=cisco,id-at-localityName=cisco,id-at-stateOrProvince | eNa |
| ■ signedC       | ertificate             |                                |              |               |           |                                                                |     |
| versi           | on: v3 (2)             |                                |              |               |           |                                                                | _   |
| seria           | Number : 0x197ad7e900  | 0000000002                     |              |               |           |                                                                | _   |
| 🗉 signa         | ture (shaWithRSAEncry  | otion)                         |              |               |           |                                                                | _   |
| ⊞ issue         | r: rdnSequence (0)     |                                |              |               |           |                                                                | _   |
| 🗉 valid         | itv                    |                                |              |               |           |                                                                | _   |
|                 | ct: rdnSequence (0)    |                                |              |               |           |                                                                | _   |
| . subie         | ctPublicKevInfo        |                                |              |               |           |                                                                | _   |
| ⊕ exten         | sions: 6 items         |                                |              |               |           |                                                                |     |
| a algorit       | hmTdentifier (chawith  | RS&Fnervation)                 |              |               |           |                                                                |     |

Se houver uma incompatibilidade entre os certificados na captura de pacote e os certificados na página da Web do administrador do SO, os certificados corretos não serão carregados.Os certificados corretos devem ser carregados na página Certificado do administrador do SO.coletar rastreamentos do CUCMOs rastreamentos do CUCM também podem ser úteis para determinar quais mensagens são trocadas entre os servidores CUCM 9.1(2) e CUCM 10.5(2) e se a sessão SSL está ou não estabelecida corretamente.No exemplo, os rastreamentos do CUCM 9.1(2) foram coletados.Fluxo de chamada:Ext 1018 > CUCM 9.1(2) > TRONCO TLS SIP > CUCM 10.5(2) > Ext 9898++ Análise de dígitos

```
04530161.009 |19:59:21.185 |AppInfo |Digit analysis: match(pi="2", fqcn="1018",
cn="1018",plv="5", pss="", TodFilteredPss="", dd="9898",dac="0")
04530161.010 |19:59:21.185 |AppInfo |Digit analysis: analysis results
04530161.011 |19:59:21.185 |AppInfo ||PretransformCallingPartyNumber=1018
|CallingPartyNumber=1018
|DialingPartition=
|DialingPattern=9898
|FullyQualifiedCalledPartyNumber=9898
++ O SIP TLS está sendo usado na porta 5061 para esta chamada.
04530191.034 |19:59:21.189 |AppInfo |//SIP/SIPHandler/ccbId=0/scbId=0/SIP_PROCESS_ENQUEUE:
```

```
createConnMsg tls_security=3
04530204.002 |19:59:21.224 |AppInfo
|//SIP/Stack/Transport/0x0/sipConnectionManagerProcessConnCreated: gConnTab=0xb444c150,
addr=10.106.95.200, port=5061, connid=12, transport=TLS Over TCP
04530208.001 |19:59:21.224 |AppInfo |SIPTcp - wait_SdlSPISignal: Outgoing SIP TCP message to
10.106.95.200 on port 5061 index 12
[131,NET]
INVITE sip:9898@10.106.95.200:5061 SIP/2.0
Via: SIP/2.0/TLS 10.106.95.203:5061;branch=z9hG4bK144f49a43a
From: <sip:1018@10.106.95.203>;tag=34~4bd244e4-0988-4929-9df2-2824063695f5-19024196
To: <sip:9898@10.106.95.200>
Call-ID: 94fffc00-57415541-7-cb5f6a0a@10.106.95.203
User-Agent: Cisco-CUCM9.1
A mensagem de Camada de Distribuição de Sinal ++ (SDL - Signal Distribution Layer)
SIPCertificateInd fornece detalhes sobre a CN do assunto e informações de conexão.
04530218.000 |19:59:21.323 |sdlsig
                                    SIPCertificateInd
                                                                           wait
                   SIPHandler(1,100,72,1)
                                                     SIPTCP(1,100,64,1)
|1,100,17,11.3^***
                                        [T:N-H:0,N:1,L:0,V:0,Z:0,D:0] connIdx= 12 --
remoteIP=10.106.95.200 --remotePort = 5061 --X509SubjectName
/C=IN/ST=cisco/L=cisco/OU=cisco/CN=CUCM10 --Cipher AES128-SHA --SubjectAltname =
04530219.000 |19:59:21.324 |SdlSig |SIPCertificateInd
|restart0
                               |SIPD(1,100,74,16)
                                                                          [R:N-
SIPHandler(1,100,72,1)
                                  |1,100,17,11.3^***
H:0,N:0,L:0,V:0,Z:0,D:0] connIdx= 12 --remoteIP=10.106.95.200 --remotePort = 5061 --
X509SubjectName /C=IN/ST=cisco/L=cisco/O=cisco/OU=cisco/CN=CUCM10 --Cipher AES128-SHA --
SubjectAltname =
```